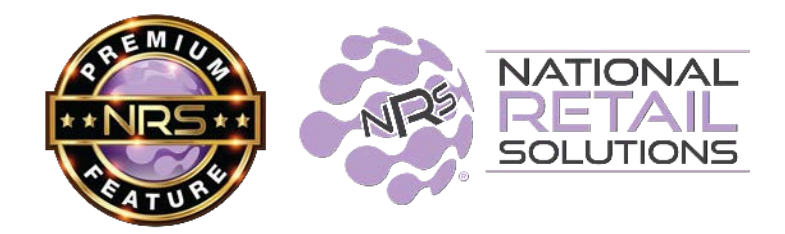

## Al Product Recommendations POS Premium Feature

January 2024

The **AI Product Recommendation** feature uses sales data from nearby stores in your region to recommend popular and profitable products that merchants should add to their stock.

Every Sunday, the system compiles data to generate product recommendations on the top 100 regional selling items. These recommendations will be tailored for your store based on the categories in your pricebook.

Recommendations are categorized, and prioritized by sales performance. Suggested price ranges (minimum, average, maximum) are supplied, based on the regional sales data.

In order to access this feature, you will need to log into the Merchant Portal on your device (phone, tablet or computer).

Once in the merchant portal, if you have more than one store location, select the store you would like to view the recommendations.

| 10 A 10 |   | Select       | Store |   |  |
|---------|---|--------------|-------|---|--|
| 1000    | A | Select Store |       | • |  |
|         |   | Cancel       | ок    |   |  |

Once the main tile screen opens, select Store Statistics.

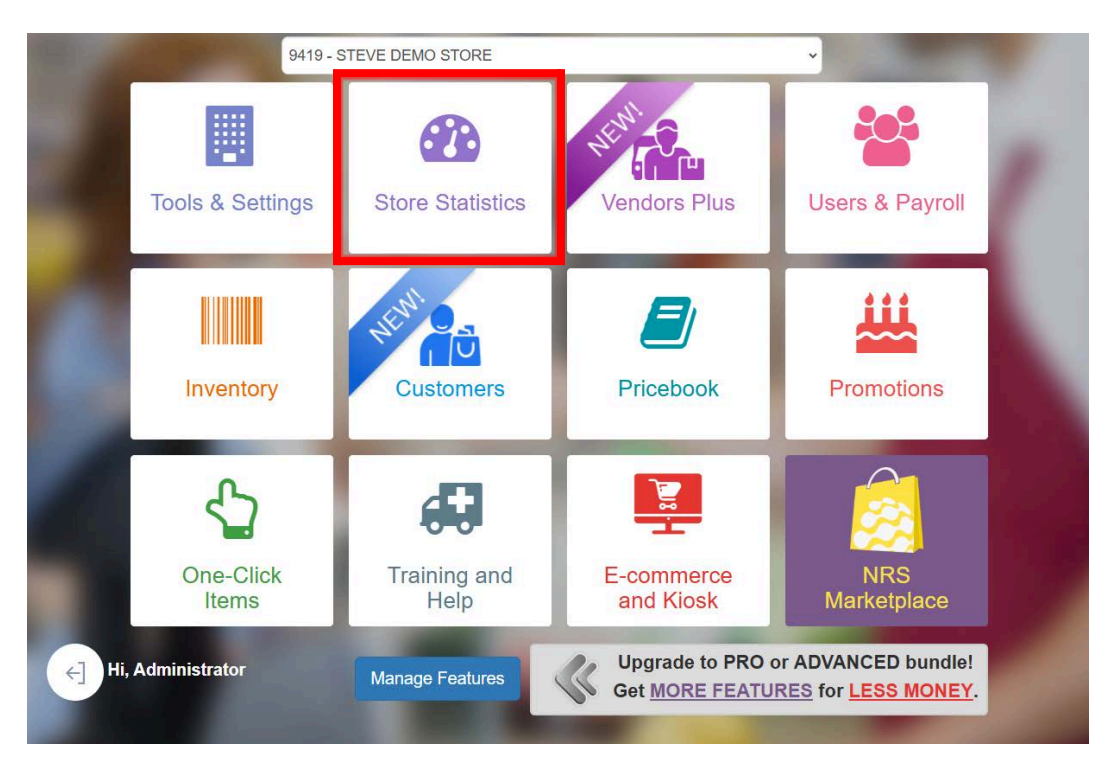

Once the Store Statistics screen opens, tap the **green Product Recommendations** button on the top of the right hand side.

| ≡ Store                   | Statistics   | ST           | EVE DEMO STO         | DRE 9419           | STEVE DEMO STOR<br>8: NRS TRAVEL DEMO | E<br>D | Back to Home            |
|---------------------------|--------------|--------------|----------------------|--------------------|---------------------------------------|--------|-------------------------|
| Multi Store<br>Date Range | Today ~      |              |                      |                    |                                       |        | Product Recommendations |
|                           | (            | Reportin     | g is up to date with | less than 5 minute | es delay.                             |        |                         |
| Data                      | Store Report | Shift Report | Fuel Sales           | E-commerce         | Kiosk Loy                             | alty   | Print                   |

A new window will open displaying your store's product recommendations.

|                    | Stock Smart. Bestsellers in Your Area                                                                                                    |                                                                                                    |
|--------------------|----------------------------------------------------------------------------------------------------|----------------------------------------------------------------------------------------------------|
| W                  | /e found bestsellers in your area that aren't ir                                                                                                    | n your store yet!                                                                                                    |
| Search             |                                                                                                    | P Filter By ~                                                                                                    |
| Last Updated on De | scember 12th                                                                                                    |                                                                                                    |
|                    | Oreo Cookies 6 ct<br>Size 2.4 Ounce<br>UPC: 044000047009<br>Category Cookies<br>This product is term at stell product in Cookies in your area                    | PRICE RANGE           MINIMUM         \$0.99           AVERAGE         \$1.03           MAXIMUM         \$1.69           I Copy UPC         I                     |
| Famous<br>Amot     | Famous Amos Chocolate Chip 2.00 OZ<br>Slas 2.Ounce<br>UPC 076677100145<br>Category Cooklas<br>This product is 2nd most sold product in Cooklas in your area      | PRICE RANGE           MINIMUM         \$0.78           AVERAGE         \$1.00           MAXIMUM         \$1.25           Copy UPC         \$1.00                  |
| <u>A</u>           | Goya Maria Cookies 7.00 OZ<br>Siler 7 Ounce<br>UPC, 041331049436<br>Category: Cookies<br>This product is 4th most sold product in Cookies in your area           | PRICE RANGE           MINIPULM         \$1.49           AVERAGE         \$1.89           MAXIMUM         \$2.30           Image: Copy UPC         Image: Copy UPC |
|                    | Linden's Butter Crunch Cookies 1.75 Oz<br>Sias 1.75 Ounce<br>UPC 076809300207<br>Category Cookies                                                                | PRICE RANGE           MINIMUM         \$0.99           AVERAGE         \$1.00           MAXIMUM         \$1.30           Image: Copy UPC         Image: Copy UPC  |
|                    | Nabisco Lorna Doone Cookies 1.5 Oz<br>Sira: 1.5 Ounce<br>UPC: 019320015441<br>Catagory: Cookies<br>This product is 5th most seld product in Cookies in your area | PRICE RANGE           MININUM         \$0.73           AVERAGE         \$1.00           MAXIMUM         \$1.23           Image: Copy UPC         Image: Copy UPC  |

Each recommended product will display: **UPC, Product Name, Size** (item and pack), **Subcategory**, **Pricing Suggestions**, and **Sales Ranking**.

| Product Nam      | e Pricing Suggestion                                                                                                    |                                              |                            |
|------------------|----------------------------------------------------------------------------------------------------|----------------------------------------------|----------------------------|
| Famous           | Famous Amos Chocolate Chip 2.00 OZ<br>Star 2 Ounce Chip 2:00 OZ<br>UPC 076677100145 Cover Product Size/Pack<br>Category Cookies<br>Product UPC | PRICE RANGE<br>MINIMUM<br>AVERAGE<br>MAXIMUM | \$0.78<br>\$1.00<br>\$1.25 |
| Par Charles      | This product is <b>2nd most sold</b> product in Cookies in your area                                                                           | Сору                                         | UPC                        |
| Product Category | Product Ranking                                                                                                    |                                              |                            |

A visual indicator shows if the product already exists in the store's pricebook.

|                   | Oreo Cookies 6 ct       |                                                                | PRICE RANGE |        |  |
|-------------------|-------------------------|----------------------------------------------------------------|-------------|--------|--|
|                   | Size 2.4 Ounce          |                                                                | MINIMUM     | \$0.99 |  |
| $\langle \rangle$ | UPC 044000047009        | Based on recent data, this<br>or product in your pricebook has | AVERAGE     | \$1.03 |  |
|                   | Category Cookies        | strong sales potential!                                        | MAXIMUM     | \$1.69 |  |
|                   | . This product is let m | est sold product in Cookies in your area                       |             | UPC    |  |

If the item is not in your pricebook and you wish to add it, this process must be done manually. You can tap the Copy UPC button. This will save the UPC to the clipboard.

| MINIMUM | \$0.78 |
|---------|--------|
| AVERAGE | \$1.00 |
| MAXIMUM | \$1.25 |

You can then navigate back to the Pricebook on your POS through the merchant portal. Tap the **HOME** button on the top right hand side of the page.

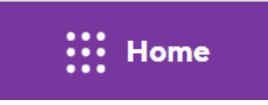

then Tap the **Back to Home** button - again on the top right hand corner of the Store Statistics page.

| ≡ Store                   | <b>Statistics</b> |   | STEVE DEMO STORE | ☐ 9419: STEVE DEMO STORE     ☐ 38648: NRS TRAVEL DEMO | Į. | Back to Home            |
|---------------------------|-------------------|---|------------------|-------------------------------------------------------|----|-------------------------|
| Multi Store<br>Date Range | Today             | ~ |                  |                                                       |    | Product Recommendations |

This will bring you back to the main tile screen of your POS. Now, select Pricebook.

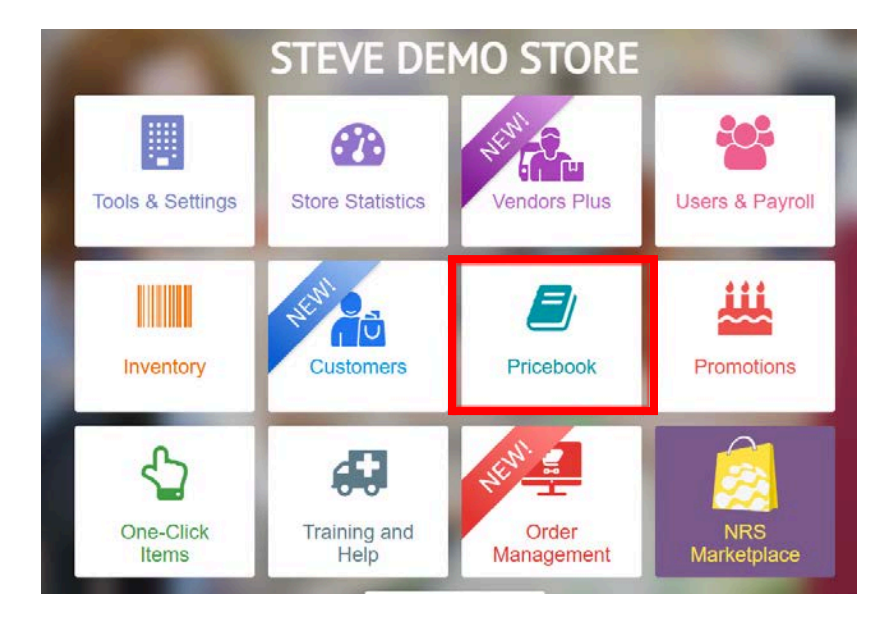

Once Pricebook Management opens, select the green **+Add Item** button on the top right hand side.

| Pricebook Management | STEVE DEM | O STORE     | 19: STEVE DEMO STORE<br>648: NRS TRAVEL DEMO |                | Back to Home |
|----------------------|-----------|-------------|----------------------------------------------|----------------|--------------|
| Search               | ×         | Departments | Modifiers                                    | ᆂ Upload       | + Add Item   |
|                      |           |             |                                              | ✓ Multi Select | 🛓 Download   |

This will open a pop up window looking for the UPC that you selected from the item you wish to add to the pricebook.

|               | UPC/PLU:       |                                  | Visishia Brias                              | - | and the  |         |
|---------------|----------------|----------------------------------|---------------------------------------------|---|----------|---------|
| - Andrewson - | Hem Name:      |                                  | (Price will be set at checkout time) Price: | _ | NET OF   | \$ 0.00 |
| \ . •         | tarin Halling. |                                  | Orig<br>Price:                              | 1 | item for | \$ 0.00 |
|               | Size:          |                                  | Cost                                        | 0 | item for | \$ 0.00 |
|               | PLU for        | Organic:                         | Price includes taxes (if applicable)        |   |          |         |
| No image      | eniu.          | Search name / PLU ·              |                                             |   |          |         |
| no image      | Denotment      | Colori depertment                | Price includes fees (if applicable)         |   |          |         |
| available     | Department.    | Sinect deparament                | Fee multiplier (if applicable)              | 1 |          |         |
| Allaland      | Promotions:    | Not included in a promotion      |                                             |   |          |         |
| -Opioad       | Store clubs:   | Not included in a coffeeclub 🛛 🛩 |                                             |   |          |         |
|               | Points Level:  | Not included in a Points Level ~ |                                             |   |          |         |

You can paste the clipboard information in the UPC/PLU data field.

| UPC/PLU: |  |  |
|----------|--|--|
|----------|--|--|

Then tap the blue GO button

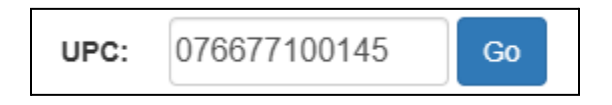

If the item is in the database that comes standard on the POS, then it will populate with additional information about the item. You should check to make sure that the information is accurate. You will also have to fill in the following fields:

- Department
- Stock (if you wish to track your inventory)
- Original price (at the register)
- Cost

.

When you are done filling in the information, make sure you select **OK** at the bottom of the screen to save the new item to the Pricebook.

|                 | UPC/PLU:      | 076677100145                     | and the second second s |                | _  |          |         |
|-----------------|---------------|----------------------------------|----------------------------------------------------------------------------------------------------|----------------|----|----------|---------|
|                 |               |                                  | Variable Price: No                                                                                                    | List<br>Price: | 1  | item for | \$ 4.11 |
|                 | Item Name:    | Famous Amos Chocolate Chip       |                                                                                                    | Orig           | 1  | stem for | \$ 3.95 |
|                 | Size:         | 2.00 OZ                          |                                                                                                    | Cost:          | 1  | item for | \$ 2.10 |
|                 | PLU for       | Organic:                         | Price includes taxes (if                                                                                                    | sociashiel     |    | 184      |         |
| No imago        | eWIC:         | Search name / PLU ·              | Price includes taxes (il                                                                                                    | applicable].   |    | -        |         |
| No maye         |               |                                  | Price includes fees (if                                                                                                    | applicable):   | 0. | No       |         |
| available       | Department:   | Snacks                           | Fee multiplier (if                                                                                                    | applicable):   | 1  |          |         |
| avanabio        | inventory:    | Stock: 0 Change                  |                                                                                                    |                |    |          |         |
| <b>1</b> Upload | Promotions:   | Not included in a promotion      |                                                                                                    |                |    |          |         |
|                 | Store clubs:  | Not included in a coffeeclub     |                                                                                                    |                |    |          |         |
|                 | Points Level: | Not included in a Points Level 🐱 |                                                                                                    |                |    |          |         |

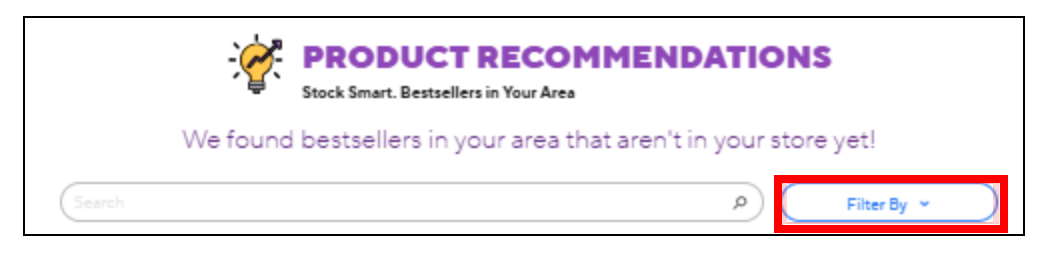

The filter by button gives you the ability to sort items by the categories in your Pricebook. Below is a list of the top 20 categories on my Pricebook.

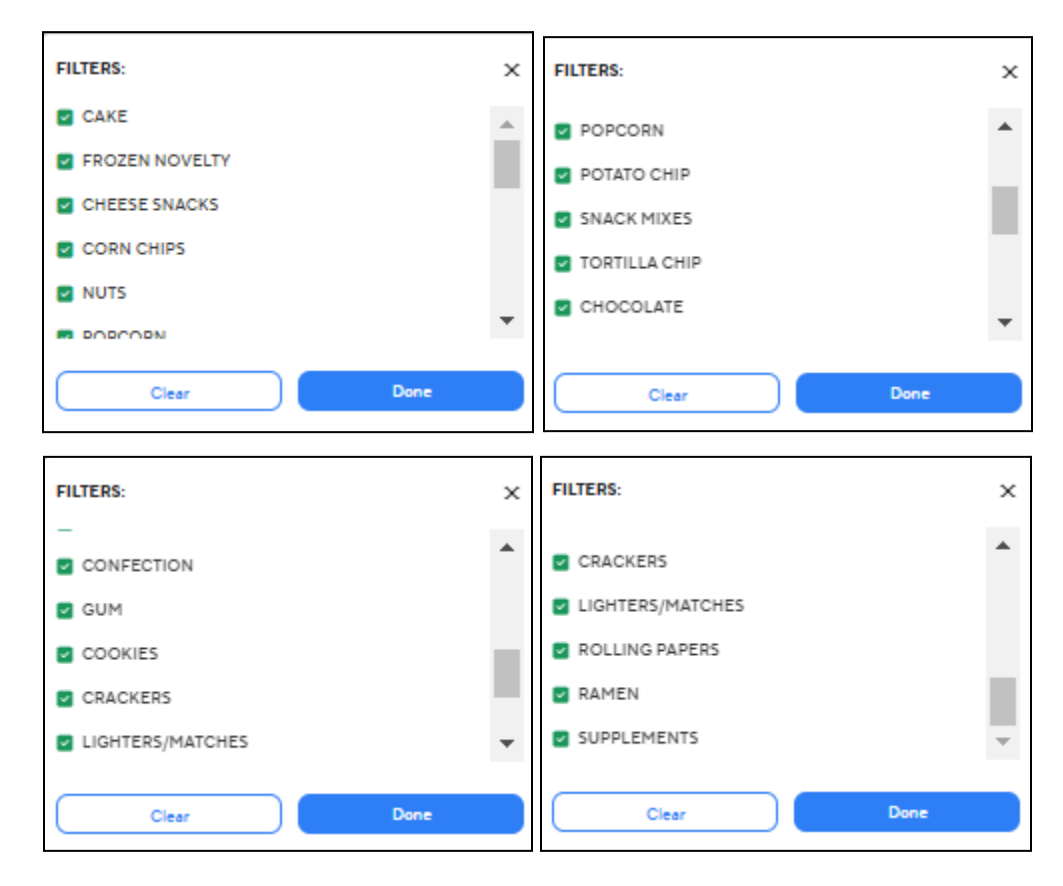

If you want to select a specific category - say chocolate, clear all the filters and then select only chocolate then click **DONE**.

| FILTERS:      | ×   |
|---------------|-----|
| TORTILLA CHIP | •   |
| CHOCOLATE     |     |
|               | 11  |
| GUM           | - 1 |
| COOKIES       |     |
| _             | *   |
| Clear Done    |     |

This will revise the items in the list and will be restricted to just the **Chocolate** category. Here is the updated list from the demo store.

| earch  ast Updated on January 12th  Sinckers 1 Size 138 Ounce UPC: 040000514251 Category Chocolate  W This product is 2nd most sold product in Chocolate in your area  M&M's: Peanut 1 Size 174 Ounce UPC: 04000051450 Category Chocolate  W This product is 5th most sold product in Chocolate in your area  Reeses Size 147 Ounce UPC: 034000702329 Category Chocolate  W This product is 7th most sold product in Chocolate in your area  N  N  N  N  N  N  N  N  N  N  N  N  N                                                                                                    | Filter By ~         PRICE RANGE         MINIMUM       \$1.2         AVERAGE       \$1.5         MAXIMUM       \$2.0         ID       Copy UPC         PRICE RANGE       \$1.2         MINIMUM       \$1.2         AVERAGE       \$1.5         MAXIMUM       \$2.0         ID       Copy UPC         ID       Copy UPC         ID       Copy UPC |
|----------------------------------------------------------------------------------------------------|----------------------------------------------------------------------------------------------------|
| Antipated on January 12th         Image: Sink of the single single sing                           | PRICE RANGE<br>MINIMUM \$1.2<br>AVERAGE \$1.5<br>MAXIMUM \$2.0<br>Finite Copy UPC<br>PRICE RANGE<br>MINIMUM \$1.2<br>AVERAGE \$1.5<br>MAXIMUM \$2.0                                                                                                    |
| Snickers 1         Size 186 Ounce         UPC 040000514251         Category Chocolate         Image: Comparison of the product is 2nd most sold product in Chocolate in your area         Image: Comparison of the product is 2nd most sold product in Chocolate in your area         Image: Comparison of the product is 2nd most sold product in Chocolate in your area         Image: Comparison of the product is 5th most sold product in Chocolate in your area         Image: Comparison of the product is 5th most sold product in Chocolate in your area         Image: Comparison of the product is 5th most sold product in Chocolate in your area         Image: Comparison of the product is 7th most sold product in Chocolate in your area         Image: Comparison of the product is 7th most sold product in Chocolate in your area         Image: Comparison of the product is 7th most sold product in Chocolate in your area         Image: Comparison of the product is 7th most sold product in Chocolate in your area         Image: Comparison of the product is 7th most sold product in Chocolate in your area         Image: Comparison of the product is 7th most sold product in Chocolate in your area         Image: Comparison of the product is 7th most sold product in Chocolate in your area         Image: Comparison of the product is 7th most sold product in Chocolate in your area         Image: Comparison of the product is 7th most sold product in Chocolate in your area         Image: Comparison of the product is 7th most so                                                                                                    | PRICE RANGE<br>MINIMUM \$1.2<br>AVERAGE \$1.5<br>MAXIMUM \$2.0<br>Fin Copy UPC<br>PRICE RANGE<br>MINIMUM \$1.2<br>AVERAGE \$1.5<br>MAXIMUM \$2.0                                                                                                    |
| Image: Second State State Sta | Сору UPC<br>PRICE RANGE<br>MINIMUM \$1.2<br>AVERAGE \$1.5<br>MAXIMUM \$2.0<br>ГО Сору UPC                                                                                                    |
| M&M's: Peanut 1         Size 1.74 Ounce         UPC: 040000514510         Category Chocolate         Image: Construction of the second second secon                                                                                                    | PRICE RANGE<br>MINIMUM \$1.2<br>AVERAGE \$1.5<br>MAXIMUM \$2.0                                                                                                    |
| With a product is 5th most sold product in Chocolate in your area         Reeses         Size 1.47 Ounce         UPC 034000702329         Category Chocolate         With a product is 7th most sold product in Chocolate in your area         Twix 1         Size 1.79 Ounce         UPC 040000514206                                                                                                    | Copy UPC                                                                                                    |
| Reeses<br>Size 1.47 Ounce<br>UPC 034000702329<br>Category Chocolate<br>This product is 7th most sold product in Chocolate in your area<br>Twix 1<br>Size 1.79 Ounce<br>UPC 040000514206                                                                                                    |                                                                                                    |
| This product is 7th most sold product in Chocolate in your area Twix 1 Size 1.79 Ounce UPC 040000514206                                                                                                    | PRICE RANGE<br>MINIMUM \$1.2<br>AVERAGE \$1.5<br>MAXIMUM \$2.0                                                                                                    |
| Twix 1<br>Size 1.79 Ounce<br>UPC 040000514206                                                                                                    | Copy UPC                                                                                                    |
| Category Chocolate                                                                                                    | PRICE RANGE<br>MINIMUM \$1.2<br>AVERAGE \$1.5<br>MAXIMUM \$1.8                                                                                                    |
| This product is 9th most sold product in Chocolate in your area                                                                                                    | Copy UPC                                                                                                    |
| Hersheys<br>Size 1 Count<br>UPC 034000249862<br>Category Chocolate                                                                                                    | PRICE RANGE<br>MINIMUM \$1.2<br>AVERAGE \$1.5                                                                                                    |

Now, you can use this list to decide if you want to add additional items to your revenue stream.